# **User Guide**

## TCSEGWB13FA0

## Portable Battery Powered WIFI Access Point

## **FCC STATEMENT**

FC

This equipment has been tested and found to comply with the limits for a Class B digital device, pursuant to part 15 of the FCC Rules. These limits are designed to provide reasonable protection against harmful interference in a residential installation. This equipment generates, uses and can radiate radio frequency energy and, if not installed and used in accordance with the instructions, may cause harmful interference to radio communications. However, there is no guarantee that interference will not occur in a particular installation. If this equipment does cause harmful interference to radio or television reception, which can be determined by turning the equipment off and on, the user is encouraged to try to correct the interference by one or more of the following measures:

- Reorient or relocate the receiving antenna.
- Increase the separation between the equipment and receiver.
- Connect the equipment into an outlet on a circuit different from that to which the receiver is connected.
- Consult the dealer or an experienced radio/ TV technician for help.

This device complies with part 15 of the FCC Rules. Operation is subject to the following two conditions:

This device may not cause harmful interference.

This device must accept any interference received, including interference that may cause undesired operation.

Any changes or modifications not expressly approved by the party responsible for compliance could void the user's authority to operate the equipment.

Note: The manufacturer is not responsible for any radio or TV interference caused by unauthorized modifications to this equipment. Such modifications could void the user's authority to operate the equipment.

## FCC RF Radiation Exposure Statement:

This equipment complies with FCC RF radiation exposure limits set forth for an uncontrolled environment. This device and its antenna must not be co-located or operating in conjunction with any other antenna or transmitter.

"To comply with FCC RF exposure compliance requirements, this grant is applicable to only Mobile Configurations. The antennas used for this transmitter must be installed to provide a separation distance of at least 20 cm from all persons and must not be co-located or operating in conjunction with any other antenna or transmitter."

## **CE Mark Warning**

CE

This is a class B product. In a domestic environment, this product may cause radio interference, in which case the user may be required to take adequate measures.

This device has been designed to operate with the antennas listed below, and having a maximum gain of 3 dBi. Antennas not included in this list or having a gain greater than 3 dBi are strictly prohibited for use with this device. The required antenna impedance is 50 ohms.

To reduce potential radio interference to other users, the antenna type and its gain should be so chosen that the equivalent isotropically radiated power (e.i.r.p.) is not more than that permitted for successful communication.

| Package Co | ontents  | 1                              |
|------------|----------|--------------------------------|
| Chapter 1. | Introd   | uction2                        |
| 1.1        | Overvi   | ew of the Router2              |
| 1.2        | Conve    | ntions2                        |
| 1.3        | Main F   | eatures2                       |
| 1.4        | Panel I  | _ayout3                        |
|            | 1.4.1    | The Front Panel                |
|            | 1.4.2    | The Rear Panel4                |
| Chapter 2. | Conne    | cting the Router5              |
| 2.1        | System   | n Requirements5                |
| 2.2        | Installa | tion Environment Requirements5 |
| Chapter 3. | Quick    | Installation Guide6            |
| 3.1        | Travel   | Router (AP) Mode6              |
| 3.2        | PC cor   | figuration6                    |
|            | 3.2.1    | Connect to Network             |
|            | 3.2.2    | Router Configuration7          |
| Chapter 4. | Config   | juring the Router8             |
| 4.1        | Login .  |                                |
| 4.2        | Device   | s List8                        |
| 4.3        | Status   | 8                              |
| 4.4        | WPS      | 9                              |
| 4.5        | Networ   | k10                            |
|            | 4.5.1    | LAN10                          |
| 4.6        | Wireles  | ss11                           |
|            | 4.6.1    | Wireless Settings              |
|            | 4.6.2    | Wireless Security13            |
|            | 4.6.3    | Wireless MAC Filtering         |
|            | 4.6.4    | Wireless Advanced              |
|            | 4.6.5    | Wireless Statistics            |

## CONTENTS

| 4.7        | DHCP    |                     |
|------------|---------|---------------------|
|            | 4.7.1   | DHCP Settings21     |
|            | 4.7.2   | DHCP Clients List   |
|            | 4.7.3   | Address Reservation |
| 4.8        | System  | n Tools24           |
|            | 4.8.1   | Time Settings       |
|            | 4.8.2   | Diagnostic          |
|            | 4.8.3   | Firmware Upgrade    |
|            | 4.8.4   | Factory Defaults    |
|            | 4.8.5   | Backup & Restore    |
|            | 4.8.6   | Reboot              |
|            | 4.8.7   | Password            |
|            | 4.8.8   | System Log          |
|            | 4.8.9   | Statistics          |
| Appendix A | : FAQ . |                     |
| Appendix B | : Speci | fications           |

## **Package Contents**

- > TCSEGWB13FA0 Portable Battery Powered WIFI Access Point
- Power Adapter
- > Battery
- USB Cable
- > Ethernet cable
- Quick Installation Guide

#### P Note:

Make sure that the package contains the above items. If any of the listed items are damaged or missing, please contact with your distributor.

## **Chapter 1. Introduction**

Thank you for choosing the TCSEGWB13FA0 Portable Battery Powered WIFI Access Point.

#### **1.1 Overview of the Router**

TCSEGWB13FA0 from Schneider is a truly wireless networking platform which is able to broadcast a wireless signal at up to 150Mbps around a room, creating a mobile office or entertainment network for up to five devices to access the Internet simultaneously. The device is the ideal travel companion, with pocket-sized dimensions and powered by its own powerful internal 2000mAh battery, users can work or play for hours on end. The device is also incredibly easy to use, allowing users to rapidly set up an Internet connected wireless network in as little time as it takes to plug in their WAN cable and when finished, simply place the device back in their pockets.

#### **1.2 Conventions**

The router or TCSEGWB13FA0 mentioned in this guide stands for TCSEGWB13FA0 Portable Battery Powered WIFI Access Point without any explanation.

#### 1.3 Main Features

- Make use of IEEE 802.11n wireless technology to provide a wireless data rate of up to 150Mbps.
- One 10/100M Auto-Negotiation RJ45 WAN port, four 10/100M Auto-Negotiation RJ45 LAN ports, supporting Auto MDI/MDIX.
- > Provides WPA/WPA2, WPA-PSK/WPA2-PSK authentication, TKIP/AES encryption security.
- Supports AP mode
- Supports UPnP, Dynamic DNS, Static Routing.
- > Built-in NAT and DHCP server supporting static IP address distributing.
- Provides 64/128/152-bit WEP encryption security
- > Supports Flow Statistics.
- > Supports firmware upgrade and Web management.

## 1.4 Panel Layout

#### 1.4.1 The Front Panel

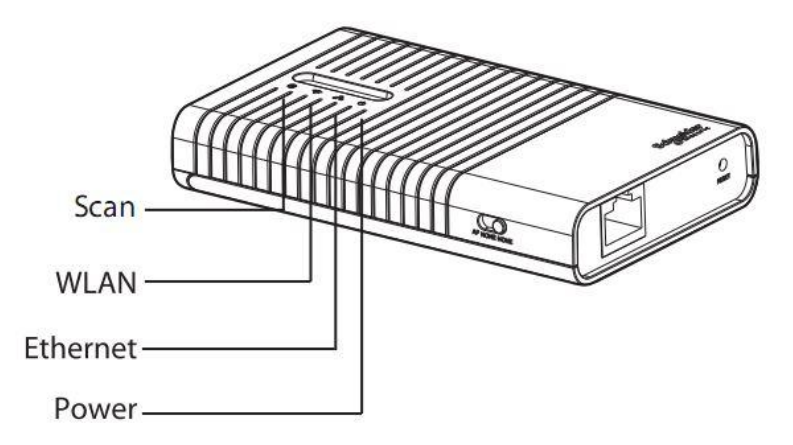

Figure 1-1 Front Panel sketch

The router's LEDs are located on the front panel (View from bottom to top).

| LED           | Status                          | Description                                              |
|---------------|---------------------------------|----------------------------------------------------------|
|               | Solid (Green)                   | The battery is full or the power supply is normal.       |
| ပံ Power      | Solid (Orange)<br>Solid (Green) | The battery is being charged.                            |
|               | Solid (Red)                     | The battery power is low, you need to charge it.         |
|               | Flashing (Red)                  | The battery is abnormal .                                |
| යියි Ethernet | Flashing                        | The Ethernet port is transferring data                   |
|               | Off                             | No device is linked to the LAN port.                     |
|               | On                              | The wireless function is enabled.                        |
| 🛜 WLAN        | Flashing                        | There is data being transferred through wireless.        |
|               | Off                             | The wireless function is disabled due to internal error. |
| C Scan        | On                              | Scan is working and at least one device is detected.     |
|               | Flashing                        | Scan is working and no device is detected.               |
|               | Off                             | Scan is not started.                                     |

| Table 1-1 | The LEDs Description |
|-----------|----------------------|
|-----------|----------------------|

#### 1.4.2 The Rear Panel

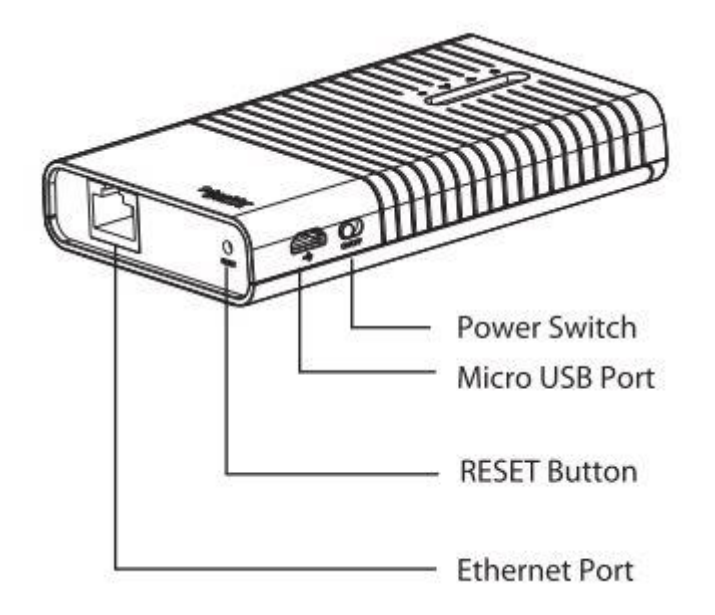

Figure 1-2 Rear Panel sketch

The following parts are located on the rear panel (View from left to right).

| ltem                                                          | Description                                                                                                    |
|---------------------------------------------------------------|----------------------------------------------------------------------------------------------------|
| Power Switch                                                  | This switch is used to power on the Router.                                                                                                    |
| Micro USB Port                                                | This port is used to be connected to the provided power adapter.                                                                                      |
| Reset Button                                                  | With the Router powered on, press and hold the Reset button<br>for at least 10 seconds , and then the Router will restore to the<br>default settings. |
| Ethernet Port                                                 | This Port can be used as either a LAN port or WAN port.                                                                                               |
| Mode Switch Keep switch at AP mode. Other modes are reserved. |                                                                                                    |

## **Chapter 2. Connecting the Router**

## 2.1 System Requirements

- > Broadband Internet Access Service (DSL/Cable/Ethernet)
- One DSL/Cable Modem that has an RJ45 connector (which is not necessary if the Router is connected directly to the Ethernet.)
- > PCs with a working Ethernet Adapter and an Ethernet cable with RJ45 connectors
- > TCP/IP protocol on each PC
- > Web browser, such as Microsoft Internet Explorer, Mozilla Firefox or Apple Safari

#### 2.2 Installation Environment Requirements

- > Place the Router in a well ventilated place far from any heater or heating vent
- > Avoid direct irradiation of any strong light (such as sunlight)
- > Keep at least 2 inches (5 cm) of clear space around the Router
- > Operating Temperature:  $0^{\circ}C \sim 40^{\circ}C$  ( $32^{\circ}F \sim 104^{\circ}F$ )
- > Operating Humidity: 10%~90%RH, Non-condensing

## **Chapter 3. Quick Installation Guide**

This chapter will show you how to configure the basic functions of your TCSEGWB13FA0 Portable Battery Powered WIFI Access Point.

## 3.1 Travel Router (AP) Mode

#### Access Point

In this mode, the TCSEGWB13FA0 is connected to a wired network and transforms the wired Internet access into wireless so that multiple users can share the Internet.

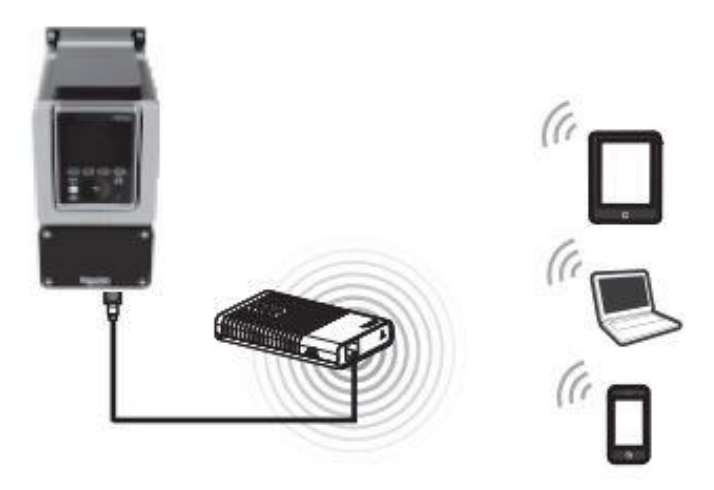

## 3.2 PC configuration

Here we take Wireless Network Connection as an example. (You can also go to Local Area Connection to configure the PC for wired network connection, and then configure the router.)

- For Windows XP, please go to Start → Settings → Control Panel → Network and Internet Connections → Network Connections; for Windows 7, please go to Start → Settings → Control Panel → View network status and tasks → Manage network connection. Right click Wireless Network Connection, and select Properties.
- 2. For Windows XP, double click **Internet Protocol (TCP/IP)** in the item list; for Windows 7, double click **Internet Protocol Version 4 (TCP/IPv4)**.
- 3. Select "Obtain an IP address automatically" and "Obtain DNS server address automatically". Click OK to finish the settings.

#### 3.2.1 Connect to Network

- 1. Click the icon 🔜 at the bottom of your desktop.
- 2. Click "Refresh network list", and then select the network. Click Connect.

#### P Note:

The default SSID of the network is SE\_TCSEGW\_xxxxxx. (The xxxxxx is the last six characters of the router's MAC address.)

3. When **Connected** appears, you've successfully connected to the wireless network.

#### 3.2.2 Router Configuration

To access the configuration utility, open a web-browser and type the default address http://223.22.33.223 in the address field of the browser.

0 223.22.33.223

#### Figure 3-1 Login the Router

After a moment, a login window will appear, similar to the Figure 3-2. Enter **admin** for the **User Name** and **Password**, both in lower case letters. Then click the **OK** button or press the **Enter** key.

| 要进行身份验证                        | E                                                                  | 23 |
|--------------------------------|--------------------------------------------------------------------|----|
| The server 22<br>Dongle requir | 3.22.33.223:80 at Wireless WIFILIN<br>res a username and password. | ĸ  |
| 用户名:                           | Ī                                                                  |    |
| 密码:                            |                                                                    |    |

Figure 3-2 Login Windows

#### Note:

If the above screen does not pop-up, it means that your Web-browser has been set to a proxy. Go to Tools menu>Internet Options>Connections>LAN Settings, in the screen that appears, cancel the Using Proxy checkbox, and click **OK** to finish it.

## **Chapter 4. Configuring the Router**

This chapter will show each Web page's key functions and the configuration way.

#### 4.1 Login

After your successful login, you will see the thirteen main menus on the left of the Web-based utility. On the right, there are the corresponding explanations and instructions.

| Devices List |
|--------------|
| Status       |
| WPS          |
| Network      |
| Wireless     |
| DHCP         |
| System Tools |

Figure 4-1 the main menu

The detailed explanations for each Web page's key function are listed below.

#### 4.2 Devices List

The Devices List page will display all the devices which link to the Router.

| The list is empty.          |  |
|-----------------------------|--|
|                             |  |
| te LAN is disconnected now! |  |

Figure 4-2 the Devices List

#### 4.3 Status

The Status page provides the current status information about the Router. All information is read-only.

| Firmware Version:  | 1.1.0 Build 140923 Rel.35104n |      |  |
|--------------------|-------------------------------|------|--|
| Hardware Version:  | SE3040 v2 00000000            |      |  |
| Wired              |                               |      |  |
| MAC Address:       | C4-6E-1F-74-85-04             |      |  |
| IP Address:        | 223.22.33.223                 |      |  |
| Subnet Mask:       | 255.255.255.0                 |      |  |
| Wireless           |                               |      |  |
| Operation Mode:    | Access Point                  |      |  |
| Name (SSID):       | SE_TCSEGW_748504              |      |  |
| Channel:           | Auto (Current channel 11)     |      |  |
| Mode:              | 11bgn mixed                   |      |  |
| Channel Width:     | Automatic                     |      |  |
| MAC Address:       | C4-6E-1F-74-85-04             |      |  |
| Traffic Statistics |                               |      |  |
|                    | Received                      | Sent |  |
| Bytes:             | 0                             | 0    |  |
| Packets:           | 0                             | 0    |  |
|                    | a days 00.00.50               |      |  |

Figure 4-3 Router Status

#### 4.4 WPS

This section will guide you to add a new wireless device to an existing network quickly by **WPS** (Wifi Protected Setup) function.

a) Choose menu "**WPS**", you will see the next screen (shown in Figure 4-4).

| WPS (Wi-Fi Protected Se | etup)                                                                     |
|-------------------------|---------------------------------------------------------------------------|
|                         |                                                                           |
| WPSStatus:              | Enabled Disable WPS                                                       |
| Current PIN:            | 12345670     Restore PIN     Gen New PIN       Disable PIN of this Device |
| Add A New Device:       | Add Device                                                                |
|                         |                                                                           |

Figure 4-4 WPS

> WPS Status - Enable or disable the WPS function here.

- Current PIN The current value of the Router's PIN is displayed here. The default PIN of the Router can be found in the label or User Guide.
- > **Restore PIN -** Restore the PIN of the Router to its default.
- Gen New PIN Click this button, and then you can get a new random value for the Router's PIN. You can ensure the network security by generating a new PIN.
- Add device You can add a new device to the existing network manually by clicking this button.
- b) To add a new device:

If the wireless adapter supports Wi-Fi Protected Setup (WPS), you can establish a wireless connection between wireless adapter and Router using either Push Button Configuration (PBC) method or PIN method.

#### P Note:

To build a successful connection by WPS, you should also do the corresponding configuration of the new device for WPS function meanwhile.

#### 4.5 Network

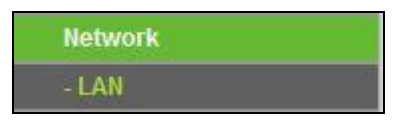

Figure 4-5 the Network menu

There is one submenus under the Network menu (shown in Figure 4-5): **LAN.** Click it, and you will be able to configure the corresponding function.

#### 4.5.1 LAN

Choose menu "**Network**  $\rightarrow$  **LAN**", you can configure the IP parameters of the LAN on the screen as below.

| MAC Address: | C4-6E-1F-74-85-04 |  |
|--------------|-------------------|--|
| Type:        | Static IP         |  |
| IP Address:  | 223.22 33 223     |  |
| Subnet Mask: | 255.255.255.0 💌   |  |
| Gateway:     | 0.0.0 0           |  |

Figure 4-6 LAN

MAC Address - The physical address of the Router, as seen from the LAN. The value can't be changed. TCSEGWB13FA0

- IP Address Enter the IP address of your Router or reset it in dotted-decimal notation (factory default: 223.22.33.223).
- Subnet Mask An address code that determines the size of the network. Normally use 255.255.255.0 as the subnet mask.

P Note:

- 1. If you change the IP Address of LAN, you must use the new IP Address to log in the Router.
- 2. If the new LAN IP Address you set is not in the same subnet, the IP Address pool of the DHCP server will change accordingly at the same time, while the Virtual Server and DMZ Host will not take effect until they are re-configured.

#### 4.6 Wireless

| Wireless                 |
|--------------------------|
| - Wireless Settings      |
| - Wireless Security      |
| - Wireless MAC Filtering |
| - Wireless Advanced      |
| - Wireless Statistics    |

Figure 4-7 Wireless menu

There are five submenus under the Wireless menu (shown in Figure 4-7): **Wireless Settings**, **Wireless Security, Wireless MAC Filtering, Wireless Advanced** and **Wireless Statistics.** Click any of them, and you will be able to configure the corresponding function.

#### 4.6.1 Wireless Settings

Choose menu "Wireless  $\rightarrow$  Wireless Settings", you can configure the basic settings for the wireless network on this page.

| Wireless Network Name: | SE_TCSEGW_748504                                                         | (Also called the SSID)              |
|------------------------|--------------------------------------------------------------------------|-------------------------------------|
| Region:                | United States                                                            |                                     |
| Warning:               | Ensure you select a correct countr<br>Incorrect settings may cause inter | y to conform local law.<br>ference. |
| Channel:               | Auto                                                                     |                                     |
| Mode:                  | 11bgn mixed 💌                                                            |                                     |
| Channel Width:         | Auto                                                                     |                                     |
|                        | 🔽 Enable Wireless Radio                                                  |                                     |
|                        | Enable SSID Broadcast                                                    |                                     |

Figure 4-8 Wireless Settings

- SSID Enter a value of up to 32 characters. The same name of SSID (Service Set Identification) must be assigned to all wireless devices in your network. Considering your wireless network security, the default SSID is set to be (XXXXXX indicates the last unique six numbers of each Router's MAC address). This value is case-sensitive. For example, *TEST* is NOT the same as *test*.
- Region Select your region from the pull-down list. This field specifies the region where the wireless function of the Router can be used. It may be illegal to use the wireless function of the Router in a region other than one of those specified in this field. If your country or region is not listed, please contact your local government agency for assistance.

When you select your local region from the pull-down list, click the **Save** button, then the Note Dialog appears. Click **OK**.

| Licros | oft Internet Explorer 🛛 🗙                                                                               |
|--------|----------------------------------------------------------------------------------------------------|
| ⚠      | Selecting the incorrect country may cause interference to other devices and violate the applicable law. |
|        | OK                                                                                                    |

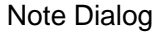

#### Solution Note:

Limited by local law regulations, version for North America does not have region selection option.

- Channel This field determines which operating frequency will be used. The default channel is set to Auto. so the AP will choose the best channel automatically. It is not necessary to change the wireless channel unless you notice interference problems with another nearby access point.
- > **Mode -** Select the desired mode. The default setting is 11bgn mixed.

11b only - Select if all of your wireless clients are 802.11b.

11g only - Select if all of your wireless clients are 802.11g.

11n only- Select only if all of your wireless clients are 802.11n.

11bg mixed - Select if you are using both 802.11b and 802.11g wireless clients.

11bgn mixed - Select if you are using a mix of 802.11b, 11g, and 11n wireless clients.

Select the desired wireless mode. When 802.11g mode is selected, only 802.11g wireless stations can connect to the Router. When 802.11n mode is selected, only 802.11n wireless stations can connect to the AP. It is strongly recommended that you set the Mode to **802.11b&g&n**, and all of 802.11b, 802.11g, and 802.11n wireless stations can connect to the Router.

Channel width - Select the channel width from the pull-down list. The default setting is automatic, which can adjust the channel width for your clients automatically.

Note:

If **11b only**, **11g only**, or **11bg mixed** is selected in the **Mode** field, the **Channel Width** selecting field will turn grey and the value will become 20M, which is unable to be changed.

- Enable Wireless Router Radio The wireless radio of this Router can be enabled or disabled to allow wireless stations access.
- Enable SSID Broadcast When wireless clients survey the local area for wireless networks to associate with, they will detect the SSID broadcast by the Router. If you select the Enable SSID Broadcast checkbox, the Wireless Router will broadcast its name (SSID) on the air.

#### 4.6.2 Wireless Security

Choose menu "Wireless  $\rightarrow$  Wireless Security", you can configure the security settings of your wireless network.

There are five wireless security modes supported by the Router: WEP (Wired Equivalent Privacy), WPA (Wi-Fi Protected Access), WPA2 (Wi-Fi Protected Access 2), WPA-PSK (Pre-Shared Key), WPA2-PSK (Pre-Shared Key).

| Disable Security                 |                                                                                               |
|----------------------------------|-----------------------------------------------------------------------------------------------|
| WPA/WPA2 - Personal(Recommended) |                                                                                               |
| Version:                         | Automatic(Recommen                                                                            |
| Encryption:                      | AES                                                                                           |
| Password:                        | 96021248                                                                                      |
|                                  | (You can enter ASCII characters between 8 and 63 or Hexadecimal characters between 8 and 64.) |
| Group Key Update Period:         | 0 (in second, minimum is 30, 0 means no update)                                               |
|                                  |                                                                                               |
| WPA/WPA2 - Enterprise            |                                                                                               |
| Version:                         | Automatic 💌                                                                                   |
| Encryption:                      | Automatic 💌                                                                                   |
| Radius Server IP:                |                                                                                               |
| Radius Port:                     | 1812 (1-65535, 0 stands for default port 1812)                                                |
| Radius Password:                 |                                                                                               |
| Group Key Update Period:         | 30 (in second, minimum is 30, 0 means no update)                                              |
|                                  |                                                                                               |
| WEP                              |                                                                                               |
| Type:                            | Automatic 💌                                                                                   |
| WEP Key Format:                  | Hexadecimal 👻                                                                                 |
| Key Selected                     | WEP Key Key Type                                                                              |
| Key 1: 💿                         | Disabled V                                                                                    |
| Key 2:                           | Disabled                                                                                      |
| Key 3:                           | Disabled                                                                                      |
| Key 4:                           | Disabled -                                                                                    |
| noj 4. 0                         |                                                                                               |

Figure 4-9 Wireless Security

- Disable Security If you do not want to use wireless security, select this check box, but it's strongly recommended to choose one of the following modes to enable security.
- WPA/WPA2 Personal (Recommended) It's the WPA/WPA2 authentication type based on pre-shared passphrase.
  - Version you can choose the version of the WPA-PSK security on the drop-down list. The default setting is Automatic, which can select WPA-PSK (Pre-shared key of WPA) or WPA2-PSK (Pre-shared key of WPA) automatically based on the wireless station's capability and request.
  - Encryption When WPA-PSK or WPA is set as the Authentication Type, you can select either Automatic, or TKIP or AES as Encryption.

Note:

If you check the **WPA/WPA2 – Personal (Recommended)** radio button and choose TKIP encryption, you will find a notice in red as shown in Figure 4-10.

| Version:                 | Automati | ic(Recommen 💌                                                                  |
|--------------------------|----------|--------------------------------------------------------------------------------|
| Encryption:              | AES      |                                                                                |
| Password:                | 9602124  | 18                                                                             |
|                          | (You can | enter ASCII characters between 8 and 63 or Hexadecimal characters between 8 an |
| Group Key Update Period: | 0        | (in second, minimum is 30, 0 means no update)                                  |

#### Figure 4-10

- **PSK Password** You can enter ASCII characters between 8 and 63 characters or 8 to 64 Hexadecimal characters.
- **Group Key Update Period** Specify the group key update interval in seconds. The value should be 30 or above. Enter 0 to disable the update.
- > WPA /WPA2 Enterprise It's based on Radius Server.
  - Version you can choose the version of the WPA security on the pull-down list. The default setting is Automatic, which can select WPA (Wi-Fi Protected Access) or WPA2 (WPA version 2) automatically based on the wireless station's capability and request.
  - Encryption You can select either Automatic, or TKIP or AES.

#### P Note:

If you check the **WPA/WPA2 - Enterprise** radio button and choose TKIP encryption, you will find a notice in red as shown in Figure 4-10.

| Version:          | Automatic 🗨                                    |
|-------------------|------------------------------------------------|
| Encryption:       | Automatic 💌                                    |
| Radius Server IP: |                                                |
| Radius Port:      | 1812 (1-65535, 0 stands for default port 1812) |
| Radius Password:  |                                                |
|                   |                                                |

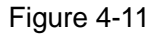

- Radius Server IP Enter the IP address of the Radius Server.
- Radius Port Enter the port that radius service used.
- Radius Password Enter the password for the Radius Server.
- **Group Key Update Period** Specify the group key update interval in seconds. The value should be 30 or above. Enter 0 to disable the update.
- WEP It is based on the IEEE 802.11 standard. If you select this check box, you will find a notice in red as show in Figure 4-12.

| WEP |                 |               |            |
|-----|-----------------|---------------|------------|
|     | Type:           | Automatic 💌   |            |
|     | WEP Key Format: | Hexadecimal 💌 |            |
|     | Key Selected    | WEP Key       | Кеу Туре   |
|     | Key 1: 🍥        |               | Disabled 💌 |
|     | Key 2: 🖱        |               | Disabled 💌 |
|     | Key 3: 👩        |               | Disabled 💌 |
|     | Key 4: 🖱        |               | Disabled 💌 |

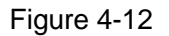

- **Type** you can choose the type for the WEP security on the pull-down list. The default setting is **Automatic**, which can select **Open System** or **Shared Key** authentication type automatically based on the wireless station's capability and request.
- WEP Key Format Hexadecimal and ASCII formats are provided. Hexadecimal format stands for any combination of hexadecimal digits (0-9, a-f, A-F) in the specified length. ASCII format stands for any combination of keyboard characters in the specified length.
- WEP Key- Select which of the four keys will be used and enter the matching WEP key that you create. Make sure these values are identical on all wireless stations in your network.
- **Key Type** You can select the WEP key length (64-bit, or 128-bit, or 152-bit.) for encryption. "Disabled" means this WEP key entry is invalid.

**64-bit -** You can enter 10 hexadecimal digits (any combination of 0-9, a-f, A-F, zero key is not promoted) or 5 ASCII characters.

**128-bit -** You can enter 26 hexadecimal digits (any combination of 0-9, a-f, A-F, zero key is not promoted) or 13 ASCII characters.

**152-bit -** You can enter 32 hexadecimal digits (any combination of 0-9, a-f, A-F, zero key is not promoted) or 16 ASCII characters.

#### P Note:

If you do not set the key, the wireless security function is still disabled even if you have selected Shared Key as Authentication Type.

Be sure to click the **Save** button to save your settings on this page.

#### 4.6.3 Wireless MAC Filtering

Choose menu "Wireless  $\rightarrow$  Wireless MAC Filtering", you can control the wireless access by configuring the Wireless MAC Address Filtering function, shown in Figure 4-13.

| Wireless MAC Filtering: Disabled Enable |                                |                           |        |
|-----------------------------------------|--------------------------------|---------------------------|--------|
| ering Rules                             |                                |                           |        |
| Deny the stations specified             | d by any enabled entries in th | e list to access.         |        |
| Allow the stations specified            | d by any enabled entries in th | ne list to access.        |        |
|                                         | Status                         | Description               | Modify |
| MAC Address                             |                                | Construction Construction | (1)    |

Figure 4-13 Wireless MAC address Filtering

To filter wireless users by MAC Address, click Enable. The default setting is Disabled.

- > MAC Address The wireless station's MAC address that you want to filter.
- Status The status of this entry either **Enabled** or **Disabled**.
- > **Description -** A simple description of the wireless station.

To Add a Wireless MAC Address filtering entry, click the **Add New...** button. The "**Add or Modify Wireless MAC Address Filtering entry**" page will appear, shown in Figure 4-14:

| MAC Address: |         |  |
|--------------|---------|--|
| Description: |         |  |
| Status:      | Enabled |  |

Figure 4-14 Add or Modify Wireless MAC Address Filtering entry

#### To add a MAC Address Filtering entry, follow these instructions:

- Enter the appropriate MAC Address into the MAC Address field. The format of the MAC Address is XX-XX-XX-XX-XX-XX (X is any hexadecimal digit). For example: 00-0A-EB-00-07-8A.
- 2. Enter a simple description of the wireless station in the **Description** field. For example: Wireless station A.
- 3. Status Select Enabled or Disabled for this entry on the Status pull-down list.
- 4. Click the **Save** button to save this entry.

#### To modify or delete an existing entry:

- 1. Click the **Modify** in the entry you want to modify. If you want to delete the entry, click the **Delete**.
- 2. Modify the information.
- 3. Click the **Save** button.

Click the Enable All button to make all entries enabled

Click the **Disable All** button to make all entries disabled.

Click the Delete All button to delete all entries

Click the **Next** button to go to the next page

Click the **Previous** button to return to the previous page.

**For example:** If you desire that the wireless station A with MAC address 00-0A-EB-00-07-8A and the wireless station B with MAC address 00-0A-EB-00-23-11 are able to access the router, but all the other wireless stations cannot access the router, you can configure the **Wireless MAC Filtering** list by following these steps:

- 1. Click the **Enable** button to enable this function.
- 2. Select the radio button: Allow the stations specified by any enabled entries in the list to access for Filtering Rules.
- 3. Delete all or disable all entries if there are any entries already.
- Click the Add New... button and enter the MAC address 00-0A-EB-00-07-8A /00-0A-EB-00-23-11 in the MAC Address field, then enter wireless station A/B in the Description field, while select Enabled in the Status pull-down list. Finally, click the Save and the Back button.

The filtering rules that configured should be similar to the following list:

| F  | iltering Rules                     |                   |                          |               |
|----|------------------------------------|-------------------|--------------------------|---------------|
|    | O Deny the stations specified by a | ny enabled entrie | s in the list to access. |               |
|    | Allow the stations specified by a  | ny enabled entrie | s in the list to access. |               |
|    |                                    |                   |                          |               |
| ID | MAC Address                        | Status            | Description              | Modify        |
| 1  | 00-0A-EB-00-07-8A                  | Enabled           | wireless station A       | Modify Delete |
| 2  | 00-0A-EB-00-23-11                  | Enabled           | wireless station B       | Modify Delete |
|    |                                    |                   |                          |               |

#### 4.6.4 Wireless Advanced

Choose menu "Wireless → Wireless Advanced", you can configure the advanced settings of your wireless network.

| Wireless Advanced        |                     |
|--------------------------|---------------------|
|                          |                     |
| Beacon Interval :        | 100 (40-1000)       |
| RTS Threshold:           | 2346 (256-2346)     |
| Fragmentation Threshold: | 2346 (256-2346)     |
| DTIM Interval:           | 1 (1-255)           |
|                          | Enable WMM          |
|                          | Enable Short GI     |
|                          | Enable AP Isolation |
|                          |                     |
|                          | Save                |

Figure 4-15 Wireless Advanced

- Beacon Interval Enter a value between 40-1000 milliseconds for Beacon Interval here. The beacons are the packets sent by the router to synchronize a wireless network. Beacon Interval value determines the time interval of the beacons. The default value is 100.
- RTS Threshold Here you can specify the RTS (Request to Send) Threshold. If the packet is larger than the specified RTS Threshold size, the router will send RTS frames to a particular receiving station and negotiate the sending of a data frame. The default value is 2346.
- Fragmentation Threshold This value is the maximum size determining whether packets will be fragmented. Setting the Fragmentation Threshold too low may result in poor network performance since excessive packets. 2346 is the default setting and is recommended.
- DTIM Interval This value determines the interval of the Delivery Traffic Indication Message (DTIM). A DTIM field is a countdown field informing clients of the next window for listening to broadcast and multicast messages. When the router has buffered broadcast or multicast messages for associated clients, it sends the next DTIM with a DTIM Interval value. You can specify the value between 1-255 Beacon Intervals. The default value is 1, which indicates the DTIM Interval is the same as Beacon Interval.
- Enable WMM WMM function can guarantee the packets with high- priority messages being transmitted preferentially. It is strongly recommended enabled.

- Enable Short GI This function is recommended for it will increase the data capacity by reducing the guard interval time.
- Enabled AP Isolation This function can isolate wireless stations on your network from each other. Wireless devices will be able to communicate with the router but not with each other. To use this function, check this box. AP Isolation is disabled by default.

#### P Note:

If you are not familiar with the setting items on this page, it's strongly recommended to keep the provided default values; otherwise it may result in lower wireless network performance.

#### 4.6.5 Wireless Statistics

Choose menu "Wireless → Wireless Statistics", you can see the MAC Address, Current Status, Received Packets and Sent Packets for each connected wireless station.

| Wire    | less Statistics             |                  |                  |              |
|---------|-----------------------------|------------------|------------------|--------------|
|         |                             |                  |                  |              |
| Current | Connected Wireless Stations | numbers: 1 Refre | esh              |              |
|         |                             |                  |                  |              |
| ID      | MAC Address                 | Current Status   | Received Packets | Sent Packets |
| 1       | 00-1F-3B-D4-3B-E3           | STA-ASSOC        | 191              | 126          |
|         |                             |                  |                  |              |
|         |                             | Previous         | ext              |              |
|         |                             |                  |                  |              |

Figure 4-16 The router attached wireless stations

- > MAC Address The connected wireless station's MAC address.
- Current Status The connected wireless station's running status, one of STA-AUTH / STA-ASSOC / STA-JOINED / WPA / WPA-PSK / WPA2 / WPA2-PSK / AP-UP / AP-DOWN / Disconnected.
- > Received Packets Packets received by the station.
- > Sent Packets Packets sent by the station.

You cannot change any of the values on this page. To update this page and to show the current connected wireless stations, click on the **Refresh** button.

If the numbers of connected wireless stations go beyond one page, click the **Next** button to go to the next page and click the **Previous** button to return the previous page.

#### Note:

This page will be refreshed automatically every 5 seconds.

#### 4.7 DHCP

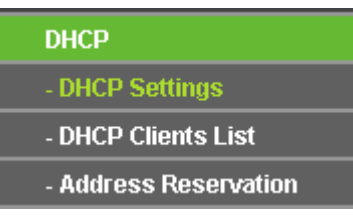

Figure 4-17 The DHCP menu

There are three submenus under the DHCP menu (shown in Figure 4-16): **DHCP Settings**, **DHCP Clients List** and **Address Reservation.** Click any of them, and you will be able to configure the corresponding function.

#### 4.7.1 DHCP Settings

Choose menu "**DHCP** $\rightarrow$ **DHCP Settings**", you can configure the DHCP Server on the page (shown in Figure 4-18). The router is set up by default as a DHCP (Dynamic Host Configuration Protocol) server, which provides the TCP/IP configuration for all the PC(s) that are connected to the router on the LAN.

| DHCP Server:        | O Disa   | ble 💿 Ena | able       |
|---------------------|----------|-----------|------------|
| Start IP Address:   | 223.22.3 | 33.100    |            |
| End IP Address:     | 223.22.3 | 33.199    |            |
| Address Lease Time: | 10       | seconds   | 3          |
| Default Gateway:    | 223.22.3 | 33.223    | (Optional) |
| Default Domain:     |          |           | (Optional) |
| Primary DNS:        | 0.0.0.0  |           | (Optional) |
| Secondary DNS:      | 0.0.0.0  |           | (Optional) |

Figure 4-18 DHCP Settings

- DHCP Server Enable or Disable the DHCP server. If you disable the Server, you must have another DHCP server within your network or else you must configure the computer manually.
- Start IP Address Specify an IP address for the DHCP Server to start with when assigning IP addresses. 223.22.33.100 is the default start address.
- End IP Address Specify an IP address for the DHCP Server to end with when assigning IP addresses. 223.22.33.199 is the default end address.
- Address Lease Time The Address Lease Time is the amount of time a network user will be allowed connection to the router with their current dynamic IP Address. Enter the amount of time in minutes and the user will be "leased" this dynamic IP Address. After the time is up,

the user will be automatically assigned a new dynamic IP address. The range of the time is 1 ~ 2880 minutes. The default value is 120 minutes.

- Default Gateway (Optional) Suggest to input the IP address of the LAN port of the router, default value is 223.22.33.223.
- > **Default Domain -** (Optional) Input the domain name of your network.
- Primary DNS (Optional) Input the DNS IP address provided by your ISP. Or consult your ISP.
- Secondary DNS (Optional) Input the IP address of another DNS server if your ISP provides two DNS servers.

#### P Note:

To use the DHCP server function of the router, you must configure all computers on the LAN as "Obtain an IP address automatically" mode.

#### 4.7.2 DHCP Clients List

Choose menu "**DHCP** $\rightarrow$ **DHCP Clients List**", you can view the information about the clients attached to the router in the next screen (shown in Figure 4-19).

| I  | DHCP Clients List |                   |               |            |
|----|-------------------|-------------------|---------------|------------|
|    |                   |                   |               |            |
| ID | Client Name       | MAC Address       | Assigned IP   | Lease Time |
| 1  | tplink-d19c5dd6   | 40-61-86-C4-98-43 | 192.168.0.100 | 01:59:46   |
|    |                   |                   |               |            |
|    |                   | Refresh           |               |            |

Figure 4-19 DHCP Clients List

- > **ID** The index of the DHCP Client.
- > Client Name The name of the DHCP client.
- > **MAC Address -** The MAC address of the DHCP client.
- > Assigned IP The IP address that the router has allocated to the DHCP client.
- Lease Time The time of the DHCP client leased. After the dynamic IP address has expired, a new dynamic IP address will be automatically assigned to the user.

You cannot change any of the values on this page. To update this page and to show the current attached devices, click the **Refresh** button.

#### 4.7.3 Address Reservation

Choose menu "DHCP→Address Reservation", you can view and add a reserved addresses for clients via the next screen (shown in Figure 4-20).When you specify a reserved IP address for a

PC on the LAN, that PC will always receive the same IP address each time when it accesses the DHCP server. Reserved IP addresses should be assigned to the servers that require permanent IP settings.

| 0     | MAC Address  | Reserved IP Address | Status | Modify |
|-------|--------------|---------------------|--------|--------|
| dd Ne | w Fnable All | Disable All         |        |        |

Figure 4-20 Address Reservation

- > MAC Address The MAC address of the PC for which you want to reserve IP address.
- > **Reserved IP Address -** The IP address of the router reserved.
- > Status The status of this entry either Enabled or Disabled.

#### To Reserve IP addresses:

- 1. Click the **Add New** ... button. (Pop-up Figure 4-20)
- 2. Enter the MAC address (in XX-XX-XX-XX-XX format.) and IP address in dotted-decimal notation of the computer you wish to add.
- 3. Click the **Save** button when finished.

| Add or Modify an Address Reservation Entry |           |  |
|--------------------------------------------|-----------|--|
|                                            |           |  |
| MAC Address:                               |           |  |
| Reserved IP Address:                       |           |  |
| Status:                                    | Enabled V |  |
|                                            |           |  |
|                                            | Save Back |  |
|                                            |           |  |

Figure 4-21 Add or Modify an Address Reservation Entry

#### To modify or delete an existing entry:

- 1. Click the **Modify** in the entry you want to modify. If you want to delete the entry, click the **Delete**.
- 2. Modify the information.
- 3. Click the **Save** button.

Click the Enable/ Disabled All button to make all entries enabled/disabled

Click the Delete All button to delete all entries

Click the **Next** button to go to the next page and click the **Previous** button to return the previous page.

### 4.8 System Tools

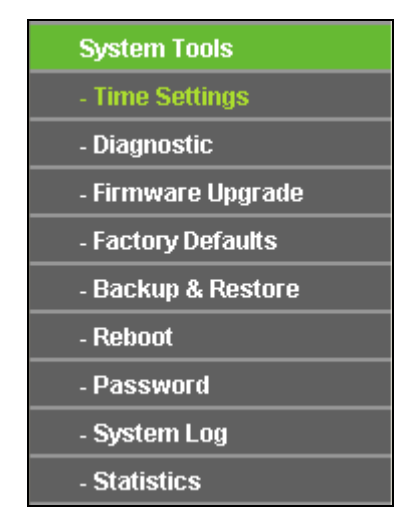

Figure 4-22 The System Tools menu

Choose menu "System Tools", and you can see the submenus under the main menu: Time Settings, Diagnostic, Firmware Upgrade, Factory Defaults, Backup & Restore, Reboot, Password, System Log and Statistics. Click any of them, and you will be able to configure the corresponding function. The detailed explanations for each submenu are provided below.

#### 4.8.1 Time Settings

Choose menu "System Tools→Time Settings", and then you can configure the time on the following screen.

| Time Settings           |                                                                                             |  |  |
|-------------------------|---------------------------------------------------------------------------------------------|--|--|
|                         |                                                                                             |  |  |
| Time zone:              | (GMT+08:00) Beijing, Hong Kong, Perth, Singapore                                            |  |  |
| Date:                   | 5 26 2011 (MM/DD/YY)                                                                        |  |  |
| Time:                   | 11 11 32 (HH/MM/SS)                                                                         |  |  |
| NTP Server I:           | 0.0.0.0 (Optional)                                                                          |  |  |
| NTP Server II:          | 0.0.0.0 (Optional)                                                                          |  |  |
|                         | Get GMT                                                                                     |  |  |
|                         |                                                                                             |  |  |
|                         | Enable Daylight Saving                                                                      |  |  |
| Start:                  | Mar 🗸 3rd 🗸 Sun 🗸 2am 🗸                                                                     |  |  |
| End:                    | Nov 🗸 2nd 🗸 Sun 🗸 3am 🗸                                                                     |  |  |
| Daylight Saving Status: | daylight saving is down.                                                                    |  |  |
|                         |                                                                                             |  |  |
|                         | Note: Click the "GET GMT" to update the time from the internet with the pre-defined servers |  |  |
|                         | or entering the customized server(IP Address or Domain Name) in the above frames.           |  |  |
|                         |                                                                                             |  |  |
|                         | Save                                                                                        |  |  |

Figure 4-23 Time Settings

- > Time Zone Select your local time zone from this pull down list.
- > Date Enter your local date in MM/DD/YY into the right blanks.
- > **Time -** Enter your local time in HH/MM/SS into the right blanks.
- NTP Server I / NTP Server II Enter the address or domain of the NTP Server I or NTP Server II, and then the router will get the time from the NTP Server preferentially. In addition, the router built-in some common NTP Servers, so it can get time automatically once it connects the Internet.
- > Enable Daylight Saving Check the box to enable the Daylight Saving function.
- Start The time to start the Daylight Saving. Select the month in the first field, the week in the second field, the day in the third field and the time in the last field.
- End The time to end the Daylight Saving. Select the month in the first field, the week in the second field, the day in the third field and the time in the last field.
- > Daylight Saving Status Displays the status whether the Daylight Saving is in use.

#### To set time manually:

- 1. Select your local time zone.
- 2. Enter the **Date** in Month/Day/Year format.
- 3. Enter the **Time** in Hour/Minute/Second format.

#### 4. Click Save.

#### To set time automatically:

- 1. Select your local time zone.
- 2. Enter the address or domain of the NTP Server I or NTP Server II.
- 3. Click the **Get GMT** button to get system time from Internet if you have connected to the Internet.

#### To set Daylight Saving:

- 1. Check the box to enable Daylight Saving.
- 2. Select the start time from the drop-down lists in the Start field.
- 3. Select the end time from the drop-down lists in the **End** field.
- 4. Click the Save button to save the settings.

|                         | Enable Daylight Saving  |
|-------------------------|-------------------------|
| Start:                  | Mar 💙 2nd 💙 Sun 💙 2am 💙 |
| End:                    | Nov 💙 1st 💙 Sun 💙 3am 💙 |
| Daylight Saving Status: | daylight saving is up.  |
|                         |                         |

Figure 4-24 Daylight Saving

#### Note:

- 1) The time will be lost if the router is turned off.
- 2) The router will automatically obtain GMT from the Internet if it is configured accordingly.
- 3) The Daylight Saving will take effect one minute after the configurations are completed.

#### 4.8.2 Diagnostic

Choose menu "System Tools  $\rightarrow$  Diagnostic", you can transact Ping or Traceroute function to check connectivity of your network in the following screen.

| Diagnostic Tools        |                             |  |  |  |  |
|-------------------------|-----------------------------|--|--|--|--|
|                         |                             |  |  |  |  |
| Diagnostic Parameters   |                             |  |  |  |  |
| Diagnostic Tool:        | 💿 Ping 🔿 Traceroute         |  |  |  |  |
| IP Address/Domain Name: |                             |  |  |  |  |
| Ping Count:             | 4 (1-50)                    |  |  |  |  |
| Ping Packet Size:       | 64 (4-1472 Bytes)           |  |  |  |  |
| Ping Timeout:           | 800 (100-2000 Milliseconds) |  |  |  |  |
| Traceroute Max TTL:     | 20 (1-30)                   |  |  |  |  |
| Diagnostic Results      |                             |  |  |  |  |
| The Router is ready.    |                             |  |  |  |  |
|                         |                             |  |  |  |  |
|                         |                             |  |  |  |  |
|                         |                             |  |  |  |  |
|                         |                             |  |  |  |  |
|                         |                             |  |  |  |  |
|                         |                             |  |  |  |  |
|                         |                             |  |  |  |  |
|                         | Start                       |  |  |  |  |

Figure 4-25 Diagnostic Tools

- > **Diagnostic Tool -** Check the radio button to select one diagnostic too.
  - **Ping** This diagnostic tool troubleshoots connectivity, reachability, and name resolution to a given host or gateway.
  - **Traceroute** This diagnostic tool tests the performance of a connection.

#### P Note:

You can use ping/traceroute to test both numeric IP address or domain name. If pinging/tracerouting the IP address is successful, but pinging/tracerouting the domain name is not, you might have a name resolution problem. In this case, ensure that the domain name you are specifying can be resolved by using Domain Name System (DNS) queries.

**IP Address/Domain Name -** Type the destination IP address (such as 202.108.22.5) or Domain name (such as http://www.tp-link.com)

- > **Pings Count -** The number of Ping packets for a Ping connection.
- > Ping Packet Size The size of Ping packet.
- Ping Timeout Set the waiting time for the reply of each Ping packet. If there is no reply in the specified time, the connection is overtime.
- **Traceroute Max TTL -** The max number of hops for a Traceroute connection.

Click **Start** to check the connectivity of the Internet.

The **Diagnostic Results** page displays the result of diagnosis.

If the result is similar to the following screen, the connectivity of the Internet is fine.

| Diagnostic Results                                     |     |
|--------------------------------------------------------|-----|
| Pinging 202.108.22.5 with 64 bytes of data:            |     |
| Reply from 202.108.22.5: bytes=64 time=1 TTL=127 seq=1 | 1   |
| Reply from 202.108.22.5: bytes=64_time=1_TTL=127_seq=2 |     |
| Reply from 202.108.22.5: bytes=64 time=1 TTL=127 seq=3 |     |
| Reply from 202.108.22.5: bytes=64 time=1 TTL=127 seq=4 |     |
|                                                        |     |
| Ping statistics for 202.108.22.5                       | 1   |
| Packets: Sent = 4, Received = 4, Lost = 0 (0% loss),   | i i |
| Approximate round trip times in milliseconds:          | 1   |
| ; Minimum = 1, Maximum = 1, Average = 1                |     |
|                                                        |     |

Figure 4-26 Diagnostic Results

#### Note:

Only one user can use this tool at one time. Options "Number of Pings", "Ping Size" and "Ping Timeout" are used for **Ping** function. Option "Tracert Hops" are used for **Tracert** function.

#### 4.8.3 Firmware Upgrade

Choose menu "System Tools  $\rightarrow$  Firmware Upgrade", you can update the latest version of firmware for the router on the following screen.

| File:             | 选择文件未选择文件                     |  |
|-------------------|-------------------------------|--|
| Firmware Version: | 1.1.0 Build 140923 Rel.35104n |  |
| Hardware Version: | SE3040 v2 00000000            |  |

- Firmware Version This displays the current firmware version.
- Hardware Version This displays the current hardware version. The hardware version of the upgrade file must accord with the router's current hardware version.

#### To upgrade the router's firmware, follow these instructions below:

- 1. Download a more recent firmware upgrade file from the TP-LINK website (http://www.tp-link.com).
- 2. Type the path and file name of the update file into the **File** field. Or click the **Browse** button to locate the update file.

3. Click the **Upgrade** button.

#### Note:

- 1) Each rule can only be used by one host on the LAN at a time. The trigger connection of other hosts on the LAN will be refused. New firmware versions are posted at http://www.tp-link.com and can be downloaded for free. There is no need to upgrade the firmware unless the new firmware has a new feature you want to use. However, when experiencing problems caused by the router rather than the configuration, you can try to upgrade the firmware.
- 2) When you upgrade the router's firmware, you may lose its current configurations, so before upgrading the firmware please write down some of your customized settings to avoid losing important settings.
- 3) Do not turn off the router or press the Reset button while the firmware is being upgraded, otherwise, the router may be damaged.
- 4) The router will reboot after the upgrading has been finished.

#### 4.8.4 Factory Defaults

Choose menu "System Tools  $\rightarrow$  Factory Defaults", and you can restore the configurations of the router to factory defaults on the following screen.

| Factory Defaults                                                                        |
|-----------------------------------------------------------------------------------------|
|                                                                                         |
| Click the following button to reset all configuration settings to their default values. |
| Restore                                                                                 |
|                                                                                         |

#### Figure 4-28 Restore Factory Default

Click the **Restore** button to reset all configuration settings to their default values.

- The default User Name: admin
- The default **Password**: admin
- The default IP Address: 223.22.33.223
- The default **Subnet Mask**: 255.255.255.0

#### Note:

Any settings you have saved will be lost when the default settings are restored.

#### 4.8.5 Backup & Restore

Choose menu "System Tools  $\rightarrow$  Backup & Restore", you can save the current configuration of the router as a backup file and restore the configuration via a backup file as shown in Figure 5-86.

| Backup & Restore |        |                |  |  |
|------------------|--------|----------------|--|--|
|                  |        |                |  |  |
| Backup:          | Backup |                |  |  |
| File:            |        | Browse Restore |  |  |
|                  |        |                |  |  |

Figure 4-29 Backup & Restore Configuration

- Click the **Backup** button to save all configuration settings as a backup file in your local computer.
- > To upgrade the router's configuration, follow these instructions.
  - Click the **Browse...** button to locate the update file for the router, or enter the exact path to the Setting file in the text box.
  - Click the **Restore** button.

#### Note:

The current configuration will be covered by the uploading configuration file. The upgrade process lasts for 20 seconds and the router will restart automatically. Keep the router on during the upgrading process to prevent any damage.

#### 4.8.6 Reboot

Choose menu "System Tools  $\rightarrow$  Reboot", you can click the Reboot button to reboot the router.

| Reboot                                  |  |  |  |
|-----------------------------------------|--|--|--|
|                                         |  |  |  |
| Click this button to reboot the device. |  |  |  |
| Reboot                                  |  |  |  |
|                                         |  |  |  |

Figure 4-30 Reboot the router

Some settings of the router will take effect only after rebooting, which include

- Change the LAN IP Address (system will reboot automatically).
- Change the DHCP Settings.
- Change the Wireless configurations.
- Change the Web Management Port.
- Upgrade the firmware of the router (system will reboot automatically).
- Restore the router's settings to factory defaults (system will reboot automatically).
- Update the configuration with the file (system will reboot automatically).

#### 4.8.7 Password

Choose menu "System Tools  $\rightarrow$  Password", you can change the factory default user name and password of the router in the next screen as shown in Figure 4-31.

| Password                         |                                                                    |  |  |
|----------------------------------|--------------------------------------------------------------------|--|--|
|                                  |                                                                    |  |  |
| The username and password must n | ot exceed 14 characters in length and must not include any spaces! |  |  |
| Old User Name:                   |                                                                    |  |  |
| Old Password:                    |                                                                    |  |  |
|                                  |                                                                    |  |  |
| New User Name:                   |                                                                    |  |  |
| New Password:                    |                                                                    |  |  |
| Confirm New Password:            |                                                                    |  |  |
|                                  |                                                                    |  |  |
|                                  | Save Clear All                                                     |  |  |

Figure 4-31 Password

It is strongly recommended that you should change the factory default user name and password of the router, because all users who try to access the router's Web-based utility or Quick Setup will be prompted for the router's default user name and password.

#### P Note:

The new user name and password must not exceed 14 characters in length and not include any spaces. Enter the new Password twice to confirm.

Click the **Save** button when finished.

Click the **Clear All** button to clear all.

#### 4.8.8 System Log

Choose menu "System Tools → System Log", you can view the logs of the router.

| Log Type: All V Log Level: ALL V |                                                          |                                  |                      |                               |
|----------------------------------|----------------------------------------------------------|----------------------------------|----------------------|-------------------------------|
| Index                            | Time                                                     | Туре                             | Level                | Log Content                   |
| 2                                | 1st day 00:00:17                                         | DHCP                             | NOTICE               | DHCP server started           |
| 1                                | 1st day 00:00:07                                         | OTHER                            | INFO                 | System started                |
| Time =<br>H-Ver<br>_ = 22:       | = 1970-01-01 0:0<br>= SE3040 v2 000<br>3.22.33.223 : M = | 0:31 32s<br>100000 :<br>• 255.25 | S-Ver = 1<br>5.255.0 | I.1.0 Build 140923 Rel.35104n |

Figure 4-32 System Log

- **Log Type -** By selecting the log type, only logs of this type will be shown.
- **Log Level -** By selecting the log level, only logs of this level will be shown.
- > Refresh Refresh the page to show the latest log list.
- Save Log Click to save all the logs in a txt file.
- > Clear Log All the logs will be deleted from the router permanently, not just from the page.

Click the **Next** button to go to the next page, or click the **Previous** button return to the previous page.

#### 4.8.9 Statistics

Choose menu "System Tools  $\rightarrow$  Statistics", you can view the statistics of the router, including total traffic and current traffic of the last Packets Statistic Interval.

| Statistics                                 | Statistics                |              |                                        |       |         |        |        |        |
|--------------------------------------------|---------------------------|--------------|----------------------------------------|-------|---------|--------|--------|--------|
|                                            |                           |              |                                        |       |         |        |        |        |
| Current Statistics Status:                 |                           | Disabled     |                                        |       | Enable  |        |        |        |
| Packets Statistics Interval(5~60):         |                           | 10 V Seconds |                                        |       |         | _      |        |        |
|                                            |                           | Auto-refresh |                                        |       | Refresh |        |        |        |
|                                            |                           |              |                                        |       |         | _      |        |        |
|                                            | Sorted Rules: Sorted by C |              | y Current Bytes 🗸 Reset All Delete All |       |         |        |        |        |
|                                            | Total                     |              | Current                                |       |         |        |        |        |
| IP Address/<br>MAC Address                 | Packets Bytes             |              | Packets                                | Bytes | ICMP Tx | UDP Tx | SYN Tx | Modify |
| The current list is empty.                 |                           |              |                                        |       |         |        |        |        |
| 5 v entries per page. Current No. 1 v page |                           |              |                                        |       |         |        |        |        |
| Previous Next                              |                           |              |                                        |       |         |        |        |        |

Figure 4-33 Statistics

- Current Statistics Status Enable or Disable. The default value is disabled. To enable, click the Enable button. If disabled, the function of DoS protection in Security settings will disabled.
- > Packets Statistics Interval (5-60) The default value is 10. Select a value between 5 and

60 seconds in the pull-down list. The Packets Statistic interval indicates the time section of the packets statistic.

> **Sorted Rules -** Choose how displayed statistics are sorted.

Select the Auto-refresh checkbox to refresh automatically.

Click the **Refresh** button to refresh immediately.

Click **Reset All** to reset the values of all the entries to zero.

Click **Delete All** to delete all entries in the table.

#### **Statistics Table:**

| IP/MAC Address |               | The IP and MAC address are displayed with related statistics.                                                                                                    |  |  |  |
|----------------|---------------|----------------------------------------------------------------------------------------------------|--|--|--|
| Total          | Packets       | The total number of packets received and transmitted by the router.                                                                                                    |  |  |  |
|                | Bytes         | The total number of bytes received and transmitted by the router.                                                                                                    |  |  |  |
| Current        | Packets       | The total number of packets received and transmitted in the last Packets Statistic interval seconds.                                                                                   |  |  |  |
|                | Bytes         | The total number of bytes received and transmitted in the last<br>Packets Statistic interval seconds.                                                                                  |  |  |  |
|                | ICMP<br>Tx    | The number of the ICMP packets transmitted to WAN per second<br>at the specified Packets Statistics interval. It is shown like<br>"current transmitting rate / Max transmitting rate". |  |  |  |
|                | UDP Tx        | The number of UDP packets transmitted to the WAN per secon<br>at the specified Packets Statistics interval. It is shown lik<br>"current transmitting rate / Max transmitting rate".    |  |  |  |
|                | TCP<br>SYN Tx | The number of TCP SYN packets transmitted to the WAN per second at the specified Packets Statistics interval. It is shown like "current transmitting rate / Max transmitting rate".    |  |  |  |
| Modify         | Reset         | Reset the value of he entry to zero.                                                                                                    |  |  |  |
|                | Delete        | Delete the existing entry in the table.                                                                                                    |  |  |  |

There would be 5 entries on each page. Click **Previous** to return to the previous page and **Next** to the next page.

## Appendix A: FAQ

#### 1. How to quick start to beginner for first connection?

| Step 1 | establish wireless network connection.                                                                                        |
|--------|----------------------------------------------------------------------------------------------------|
|        | 1. Keep LAN port open and power on WIFER.                                                                                     |
|        | 2. Activate your WIFI interface inside your laptop, tablet                                                                    |
|        | 3. Check if your (laptop, tablet) device is auto IP setting.                                                                  |
|        | 4. Search SSID SE_TCSEGW_XXXXXX and enter the Wireless.                                                                       |
|        | Password : Refer to 1 Physical Description.                                                                                   |
|        | 5. Launch the connection with SSID SE_TCSEGW_XXXXX and<br>wait until WIFI connection achieved.                                |
| Step 2 | : access web page.                                                                                                    |
|        | <ol> <li>Depending on the Browser type the WEB site of WIFER can be<br/>automatically openned without more action.</li> </ol> |
|        | 2. If the WEB site of WIFER is not openning you can force the                                                                 |
|        | browser to open it by entering a simple URL like "www.a.com".                                                                 |
|        | 3. if the WEB site of WIFER is not again openning you Disable                                                                 |
|        | proxy in your web browser.                                                                                                    |
|        | 4: For the fist time you open the WEB site of WIFER enter:                                                                    |
|        | User Name: admin & Password: admin.                                                                                           |

## 2. Router Configuration

| 1 | First login to the Web site : for your comfort and access security it is<br>recommanded to :<br>1. set a new User Name and Password personal values:<br>click to System Tools/Password.<br>2. set a new wireless parameters by renaming the default SSID<br>(wireless Network name) and Security Type/Password:<br>click to Wireless/Wireless security.<br>3. save your configuration in a configuration Backup file:<br>click to System Tools/Backup & Restore.                                                                                                    |  |
|---|----------------------------------------------------------------------------------------------------|--|
| 2 | <ul> <li>Embedded DHCP server</li> <li>1. WIFER is set up by default as a DHCP (Dynamic Host Configuration<br/>Protocol) server which provides the TCP/IP configuration for all<br/>devices connected on LAN &amp; WLAN.</li> <li>2. It's MUST to set your wireless device (laptop, tablet, smart-phone)<br/>as auto-setting for TCP/IP configuration. DHCP server is always active<br/>on WLAN.</li> <li>3. DHCP TCP/IP configuration server configure the TCP/IP network<br/>parameters only for devices sending a DHCP request.</li> <li>4. When WIFER is connected to LAN, the DHCP server detects<br/>devices connected on LAN and configures the TCP/IP network<br/>parameters in a way to avoid IP duplication.</li> <li>5. DHCP TCP/IP configuration server detects devices (IP addresses)<br/>appearing on LAN and reconfigure IP of connected devices on WLAN<br/>to avoid duplicated IP.</li> </ul> |  |

3. What should I do when I am not able to connect my labtop, tablet, smart-phone to TCSEGWB13FA0 using WIFI?

 At first Refer to 1 Physical Description.
 Check the position of the Power Switch.
 Check LED Power & read status description.
 Check LED WLAN & read status description.
 It's MUST to set your wireless device (laptop, tablet, smart-phone) as auto-setting for TCP/IP configuration.
 If no more connection to access to WFER, use a pin to press and hold the Reset Button (hole: Refer to 1 Physical Description) for 10 seconds to reset WIFER configuration to factory settings:
 The default User Name: admin.
 The default IP Address: 223.22.33.223.
 The default Subnet Mask: 255.255.0.

4. What should I do when I am not able to see presence of devices connected to LAN in the WEBpage Device List?

 When WFER is plugged, check LED Ethernet & read status description.
 If Power switch Button is ON & LED power is Solid Green & LED Scan is not flashing please change the ETHERNET cable & try again to connect WIFER to LAN.
 WIFER is not able to detect all devices connected to ETHERNET. Ethernet Switches can introduce some limitations & IP filtering: connect LAN of WFER close to your devices.
 if no more device discovered disconnect the LAN WIFER ETHERNET cable, make a Power cycle OFF/ON wait 30 secondes & connect LAN of WIFER close to your devices.

5. Check the LED Scan if flashing & wait some time to see if the LED is now fixed to ON status: Refer to 1 Physical Description.

6. if no more device discovered disconnect the LAN WIFER ETHERNET cable & use a pin to press and hold the Reset Button for 10 seconds. Restart the Step-by-Step first connection sequence.

## **Appendix B: Specifications**

| General                    |                                                                                       |  |  |  |  |  |
|----------------------------|---------------------------------------------------------------------------------------|--|--|--|--|--|
| Standards                  | IEEE 802.11n、IEEE 802.11g、IEEE 802.11b、IEEE 802.3、IEEE 802.3u、IEEE 802.3x、IEEE 802.1X |  |  |  |  |  |
| Protocols                  | TCP/IP、DHCP、NAT                                                                       |  |  |  |  |  |
| Ports                      | One 10/100M Auto-Negotiation WAN/LAN RJ45 port (Auto MDI/MDIX)                        |  |  |  |  |  |
| Cabling Type               | 10BASE-T: UTP category 3, 4, 5 cable (maximum 100m)                                   |  |  |  |  |  |
|                            | 100BASE-TX: UTP category 5, 5e cable (maximum 100m)                                   |  |  |  |  |  |
| LEDs                       | PWR, Internet, WLAN, Ethernet                                                         |  |  |  |  |  |
| Safety & Emissions         | FCC, CE                                                                               |  |  |  |  |  |
| Wireless                   |                                                                                       |  |  |  |  |  |
| Frequency Band             | 2.4~2.4835GHz                                                                         |  |  |  |  |  |
|                            | 11n: up to 150Mbps (Automatic)                                                        |  |  |  |  |  |
| Radio Data Rate            | 11g: 54/48/36/24/18/12/9/6M (Automatic)                                               |  |  |  |  |  |
|                            | 11b: 11/5.5/2/1M (Automatic)                                                          |  |  |  |  |  |
| Frequency Expansion        | DSSS (Direct Sequence Spread Spectrum)                                                |  |  |  |  |  |
|                            | 11n: BPSK,QPSK,16-QAM,64-QAM                                                          |  |  |  |  |  |
| Modulation                 | 11g: BPSK,QPSK,16-QAM,64-QAM                                                          |  |  |  |  |  |
|                            | 11b: CCK,DQPSK,DBPSK                                                                  |  |  |  |  |  |
| Security                   | WEP/WPA/WPA2/WPA2-PSK/WPA-PSK                                                         |  |  |  |  |  |
| Antenna Gain               | 0dBi                                                                                  |  |  |  |  |  |
| Environmental and Physical |                                                                                       |  |  |  |  |  |
| <b>-</b>                   | <b>Operating</b> : 0°℃~40°C (32°F~104°F)                                              |  |  |  |  |  |
| remperature.               | Storage: -40℃~70℃(-40°F~158°F)                                                        |  |  |  |  |  |
|                            | Operating: 10% ~ 90% RH, Non-condensing                                               |  |  |  |  |  |
|                            | Storage: 5% ~ 90% RH, Non-condensing                                                  |  |  |  |  |  |